## Configuração

## Como ativar e configurar o Cash Back?

01) Acesse o Painel de Controle

02) Após o login clique em Configurações > Cash Back

- Cash Back Status
- true = Ativar
- false = Desativar

Cash Back Percentage = definir quanto deseja dar de cash back

03) Clique no botão Atualizar

ID de solução único: #2716 Autor: : MFORMULA FAQ Última atualização: 2024-03-04 21:44